## 4-1(1). 基本的な線の編集 (複線-1)

ここでは複線(平行線)の描き方を見ていきましょう。

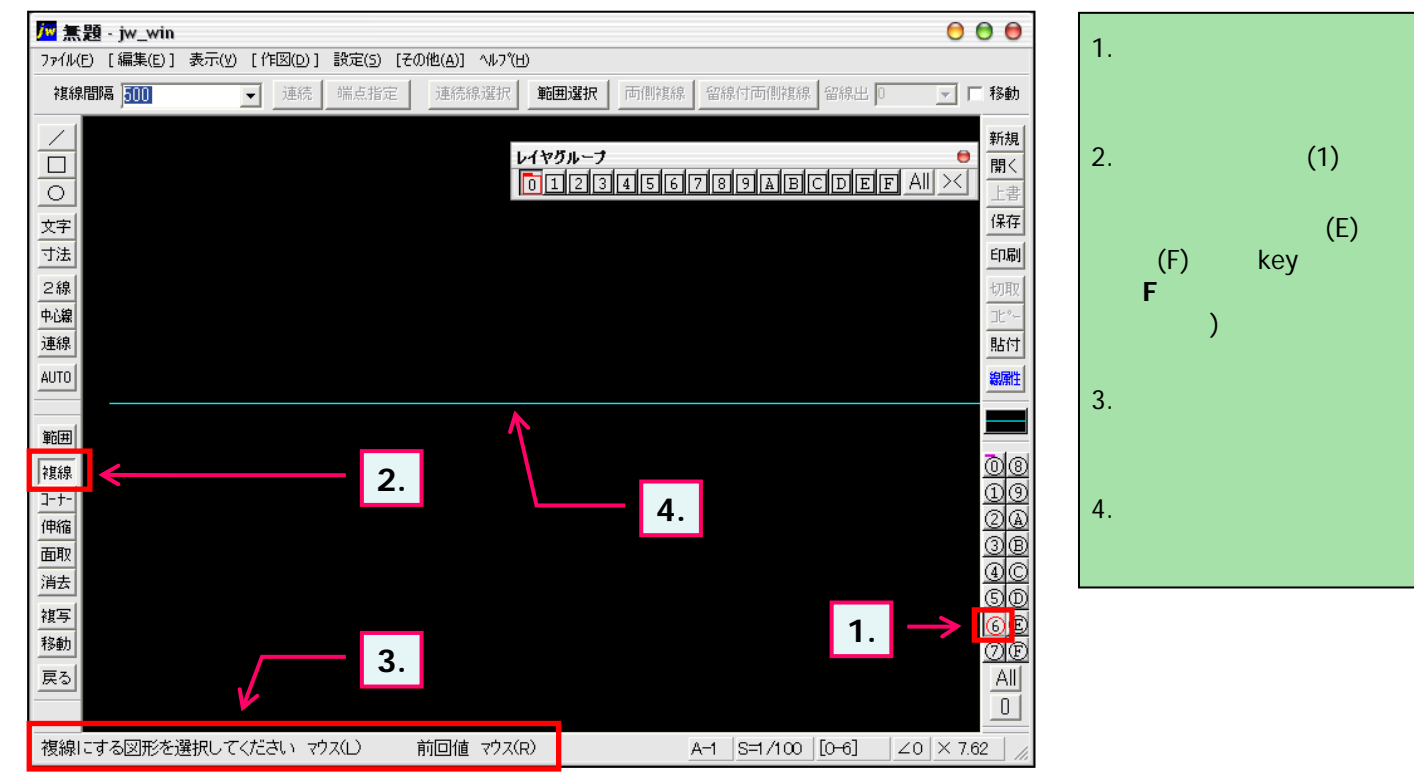

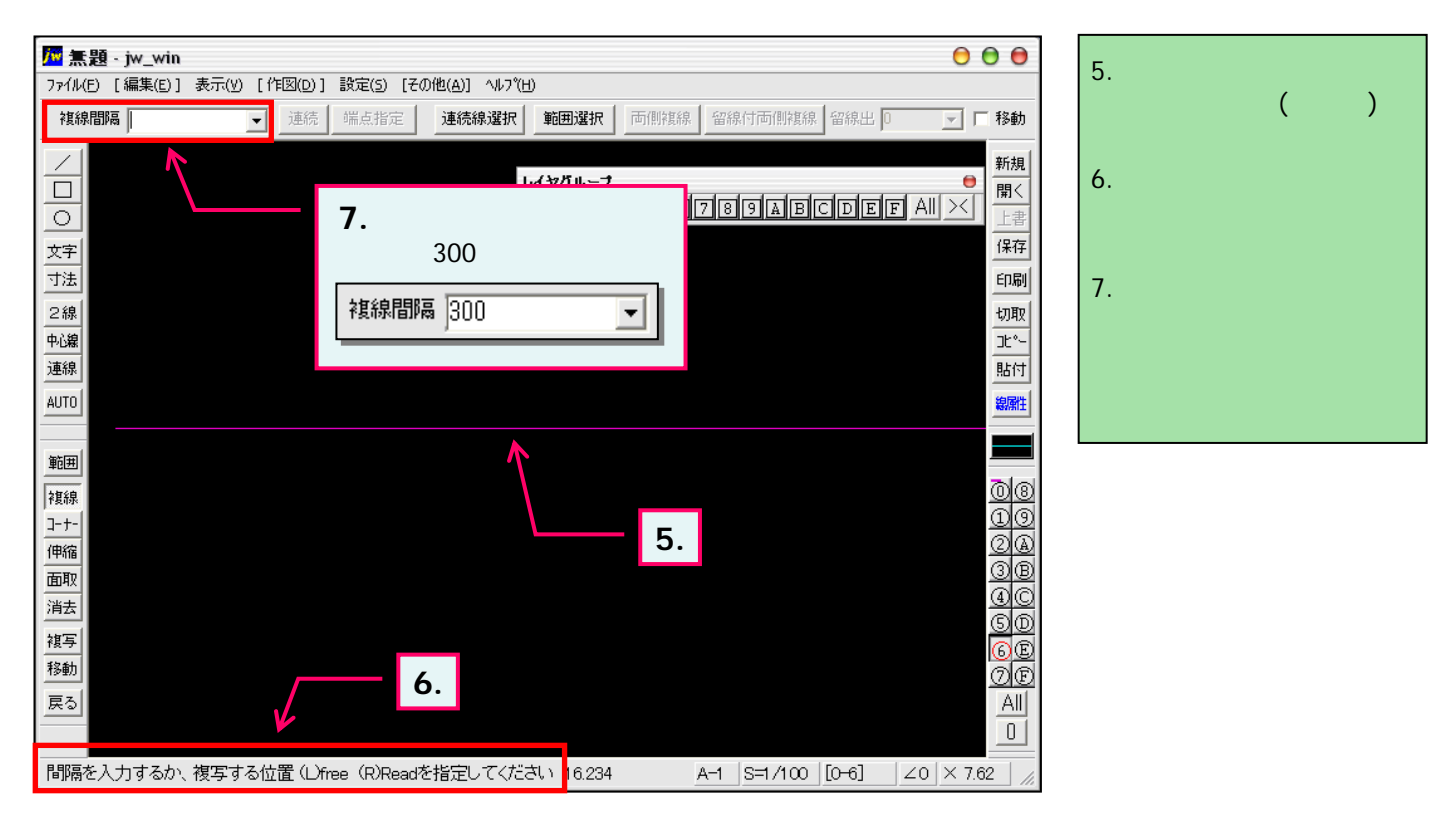